TT.IT - 02/2024

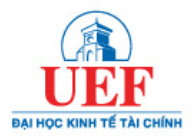

# Hướng dẫn sử dụng UEF LMS dành cho Giảng viên

## Nội dung

| Nội dung                                  | 1 |
|-------------------------------------------|---|
| Kây dựng tài nguyên Khóa học              | 2 |
| Giới thiệu một số tài nguyên cho khóa học | 2 |

### Xây dựng tài nguyên Khóa học

Sau khi đăng nhập thành công vào trang chủ **UEF LMS**, Thầy/Cô sẽ thấy được giao diện trang **My courses** với các khóa học thuộc quyền giảng dậy của mình. Chọn khóa học cần xây dựng nội dung và thiết kế các bài tập, bật tính năng "**Edit mode**" nằm ngay góc phải trên cùng của giao diện để thiết lập quyền chỉnh sửa thông tin tài nguyên cho khóa học.

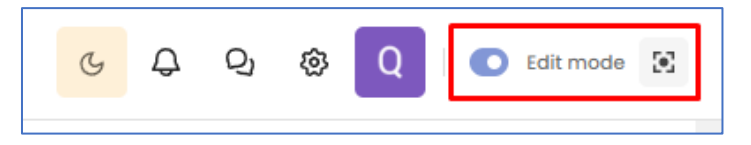

| Hình 1 | l: Bật | tính | năng | chỉnh | sửa | thông | tin | khóa | học | Edit | mode |
|--------|--------|------|------|-------|-----|-------|-----|------|-----|------|------|
|--------|--------|------|------|-------|-----|-------|-----|------|-----|------|------|

#### Giới thiệu một số tài nguyên cho khóa học

Sau khi đã bật tính năng "Edit mode", nhấn vào nút "Add an activity or resource" để lựa chọn các tài nguyên cung cấp cho khóa học.

|                                 |   |                                                                 | ଓ 🗘 ପ୍ର 🕸 🛛 🖸 Edit mode 😢 |
|---------------------------------|---|-----------------------------------------------------------------|---------------------------|
|                                 | = | Dashboard - Courses - HOC KŶ II - NĂM HOC 2024-2025 - English 1 | +0                        |
| LMS<br>HỆ THỐNG QUÂN LÝ HỌC TẬP |   | Course Settings Participants Grades Reports More -              |                           |
| Site home                       |   |                                                                 |                           |
| Dashboard                       |   | English 1                                                       | 🗇 Bulk edit               |
| My courses Appouncement         |   |                                                                 | Collapse all              |
| Category                        |   | General <u>A</u>                                                | ⊽ :                       |
| My Courses 2                    |   | Forum<br>Announcements &                                        | :                         |
|                                 |   | Book<br>Summary: 12 Tense in English 🖉                          | i                         |
|                                 |   | File American Accent Training 🖉                                 | I                         |
|                                 |   | + Add an activity or resource                                   |                           |
|                                 |   | Add topic                                                       |                           |
|                                 |   | Chapter I: Present Simple Tense - Thi hiện tại dơn 🖉            | v i                       |

Hình 2: Bổ sung thêm tài nguyên thông qua tùy chọn Add an activity or resource

Các hoạt động có thể khởi tạo cho khóa học bao gồm:

- Bài tập tự luận Assignment
- Bài tập trắc nghiệm Quiz
- Diễn dàn Forum
- Đánh giá **Feedback**
- Trao đổi Chat
- Cơ sở dữ liệu Database
- ...

| Add an activity or resour | ce   |             |              |            |        |          |    | ×          |
|---------------------------|------|-------------|--------------|------------|--------|----------|----|------------|
| Q Search                  |      |             |              |            |        |          |    |            |
| All Activities Resou      | rces |             |              |            |        |          |    |            |
| Assignment                | ☆ ⓒ  | CI          | hat          | ☆ ⓒ        | 8-9    | Choice   | ☆  | <b>;</b>   |
| Database                  | ☆ ⓒ  | 8 Ex        | kternal tool | ☆ ⓒ        | P<br>O | Feedback | \$ | 6          |
| Forum                     | ☆ ⓒ  | <u>ର</u> ତା | lossary      | <b>☆</b> ③ | H-P    | H5P      | \$ | <b>(</b> ) |
| Interactive<br>Content    | ☆ ③  | C Le        | esson        | ☆ ③        | Q      | Quiz     | ☆  | 0          |
| SCORM<br>package          | ☆ ⓒ  | 📿 Su        | urvey        | ☆ ن        | Ø      | Wiki     | ☆  | <b>(</b> ) |
| ti⊂i Workshop             | ☆ ⓒ  |             |              |            |        |          |    |            |
|                           |      |             |              |            |        |          |    |            |
|                           |      |             |              |            |        |          |    |            |

#### Hình 3: Các hoạt động có trong khóa học

Một số loại tài nguyên của khóa học bao gồm:

- Sách Book
- Tệp tin File
- Thư mục Folder
- Văn bản và video Text and media area
- Đường dẫn trang web URL
- ...

| Add an activity or   | resource  |    |      |     |   |                        |   | ×        |
|----------------------|-----------|----|------|-----|---|------------------------|---|----------|
| Q Search             |           |    |      |     |   |                        |   |          |
| All Activities       | Resources |    |      |     |   |                        |   |          |
| Book                 | \$ 3      | Θ  | File | ☆ ⓒ | Đ | Folder                 | ☆ | :        |
| IMS contr<br>package | ent 🛧 🗊   | ≡° | Page | ☆ ③ | Ø | Text and media<br>area | ☆ | <b>i</b> |
| 7 URL                | \$ 3      |    |      |     |   |                        |   |          |

Hình 4: Các tài nguyên được hỗ trợ trong khóa học